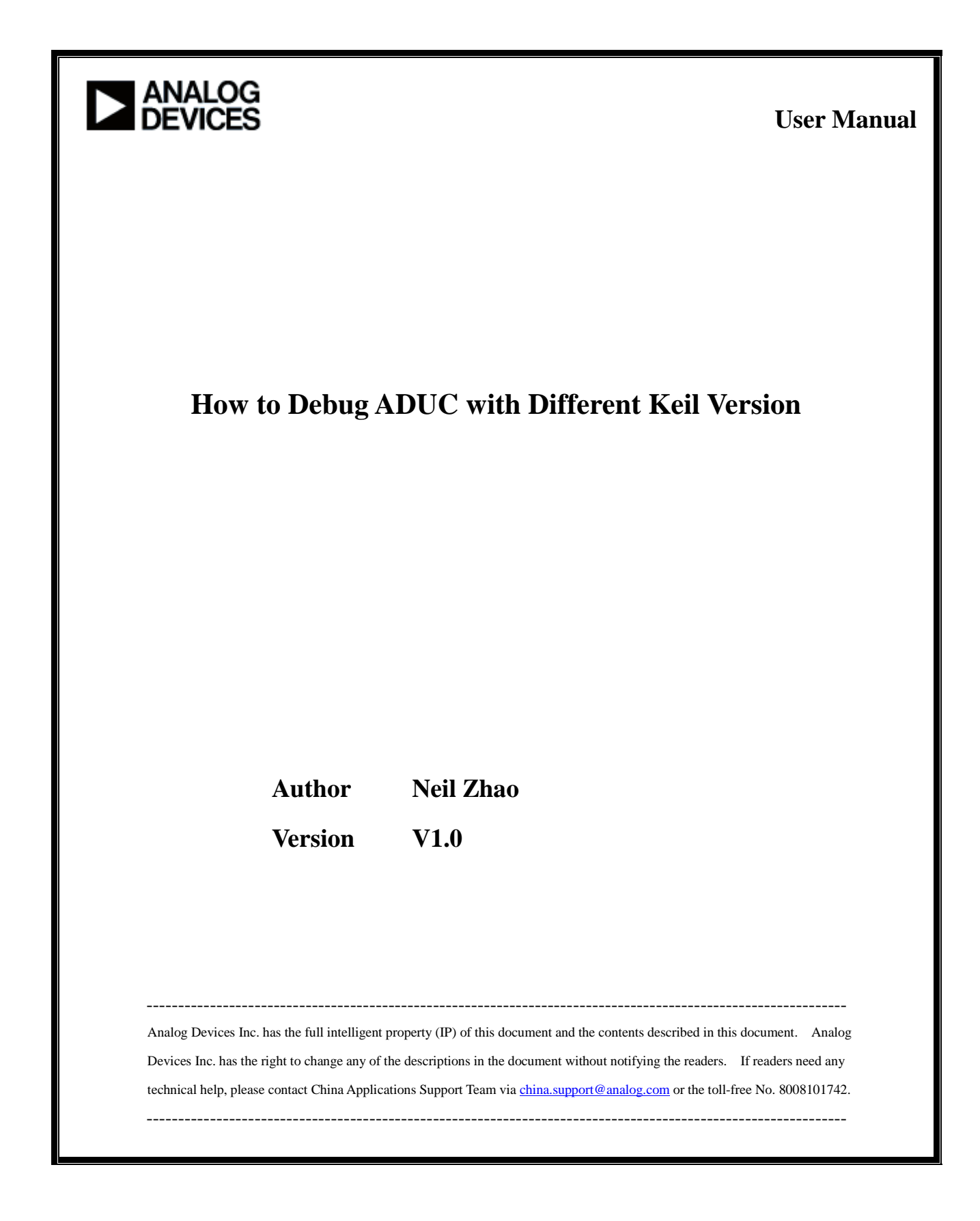

# **Revision History**

| Date       | Revision History | Reviser   |
|------------|------------------|-----------|
| 2010-04-11 | Rev. V1.0        | Neil Zhao |
|            |                  |           |
|            |                  |           |
|            |                  |           |

Abbreviation

# **Table of Contents**

| How to Debug ADUC with Different Keil Version | 2 |
|-----------------------------------------------|---|
| Goal                                          | 2 |
| Instrument                                    | 2 |
| Step                                          | 2 |
| Appendix                                      | 9 |
| rr                                            |   |

# How to Debug ADUC with Different Keil Version

#### Goal

Different ADUC products have different Keil version in the corresponding CD. The Keil uVision3 V3.22 which is integrated in our CD of ADuC702x can be used to debug ADE7169F16, ADuC7019, ADuC7020, ADuC7021, ADuC7022, ADuC7024, ADuC7025, ADuC7026, ADuC7027, ADuC7030, ADuC7032, ADuC812, ADuC814, ADuC816, ADuC824, ADuC831, ADuC832, ADuC834, ADuC836, ADuC841, ADuC842, ADuC843, ADuC845, ADuC847 and ADuC848 under the default configuration. The Keil uVision3 V3.55a which is integrated in our CD of ADuC706x can be used to debug ADuC7019, ADuC7020, ADuC7021, ADuC7022, ADuC7024, ADuC7025, ADuC7026, ADuC7027, ADuC7028, ADuC7030, ADuC7032, ADuC7033, ADuC7060, ADuC7128, ADuC7129 and ADuC7229 under the default configuration. But when you build target with Keil uVision3 V3.55a, you would be informed that the evaluation version has expired. Now, the recommended free version on Keil website is Keil uVision4 V4.03 and it can be used to debug ADuC7019, ADuC7020, ADuC7021, ADuC7022, ADuC7023, ADuC7024, ADuC7025, ADuC7026, ADuC7027, ADuC7028, ADuC7029, ADuC7030, ADuC7032, ADuC7033, ADuC7034, ADuC7036, ADuC7037, ADuC7038, ADuC7039, ADuC7060, ADuC7061, ADuC7062, ADuC7122, ADuC7128, ADuC7129 and ADuC7229. The website is: http://www.keil.com/demo/eval/arm.htm. Many customers have puzzles about how to use the new Keil version to debug our products since they even can not build the target with it. This document introduces the steps about how to debug ADUC products with the Keil uVision3 V3.22 (integrated in our CD) and the new one Keil uVision4 V4.03, we can see some difference between them about configuration and interrupt program. Different Keil version information is listed in appendix.

#### Instrument

Hardware: EVAL-ADuC7026 Software: Keil uVision3 V3.22, Keil uVision4 V4.03

#### Step

- Install Keil uVision3 and Keil uVision4. Please note that if you wanted to use same version but different sub-series such as Keil uVision3 V3.22 and Keil uVision3 V3.55a in the same computer, they should be installed in different path or the later one will overwrite the previous one.
- 2. Set up the project. Run Keil firstly, and choose New Project as figure 1 shows.

### 2

China Application Support Team Toll-free number: 800-810-1742 Toll-free fax: 800-810-1747 Email: <u>china.support@analog.com</u>

| <u>File E</u> dit <u>V</u> iew <u>P</u> rojec | ct <u>D</u> ebug Fl <u>a</u> sh Peripherals <u>T</u> ools <u>S</u> VCS <u>W</u> indow <u>H</u> elp |
|-----------------------------------------------|----------------------------------------------------------------------------------------------------|
| 12a 🛋 🖬 🗗 🚺                                   | New Project                                                                                        |
| I                                             | Import µVision 1 Project                                                                           |
| 🏶 🕮 🗶 🛛 🥵                                     | Open Project                                                                                       |
| Project Workspace                             | Close Project                                                                                      |

# Figure 1

Input the project name and then save it. After that, choose the device as figure 2 shows.

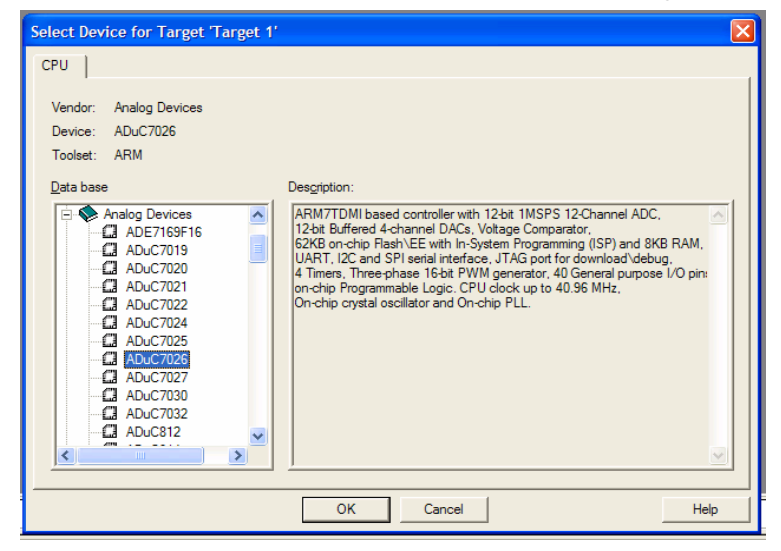

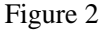

Create a new file as figure 3 shows and save it as .c file.

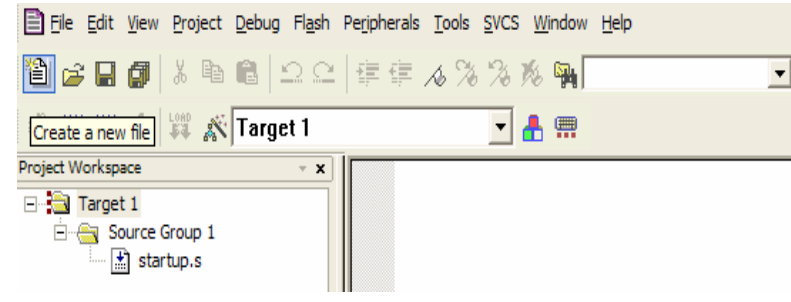

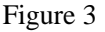

Program it and add the file to "Source Group 1" by clicking right key on "Source Group 1" as figure 4 shows. If we use Keil uVision4 V4.03, then a file named irq\_arm.c or irq\_keil.c should also be added to "Source Group 1". Or else, the project can not be compiled. The irq\_arm.c or irq\_keil.c can be found from the Keil installation path such as following: C:\Keil\ARM\INC\ADI. If we have the same function definition with the one in irq\_arm.c(irq\_keil.c) in other .c file, we can delete the corresponding one in irq\_arm.c(irq\_keil.c) or we will get the error of multiply defined.

China Application Support Team Toll-free number: 800-810-1742 Toll-free fax: 800-810-1747 Email: china.support@analog.com

| 🖹 Eile Edit     | <u>V</u> iev | v <u>P</u> roject <u>D</u> ebug Fl <u>a</u> sh Peripherals <u>T</u> ools <u>S</u> VC | S <u>W</u> indow <u>H</u> elp            |                                  |
|-----------------|--------------|--------------------------------------------------------------------------------------|------------------------------------------|----------------------------------|
| 11 🚅 🗎          | ٥            | 3 🏽 🖀   ユニ   車車 🛦 % %                                                                | 光 🐪 📃 🖬 州                                |                                  |
| ۵ 🗈 🖷           | X            | 🛱 🔊 Target 1 💌                                                                       | <u></u>                                  |                                  |
| Project Workspa | асе          | - × Cor = #2 1 - 2                                                                   | - (ADUC7096 L)                           |                                  |
| 🗆 🔁 Target      | t 1          |                                                                                      | e\ADUU7020.n>                            |                                  |
|                 |              | Options for Group 'Source Group 1'                                                   | lay(int length){<br>le(length>0)         |                                  |
|                 |              | Open List File                                                                       | gth;                                     |                                  |
|                 |              | Open Map File                                                                        |                                          |                                  |
|                 |              | Open File                                                                            |                                          |                                  |
|                 | (21)<br>(11) | Rebuild target                                                                       | in(void)                                 |                                  |
|                 | 1000         | Build target F7                                                                      |                                          |                                  |
|                 |              | Translate Eile                                                                       | lock Initial                             |                                  |
|                 | ~            |                                                                                      | KEY1 = 0x01;                             | //Start PLL Setting              |
|                 | m            |                                                                                      | CON = OxOO;                              | //Set PLL Active Mode With CD =  |
|                 |              |                                                                                      | KEY2 = 0xF4:                             | //Finish PLL Setting             |
|                 |              | Add Files to Group 'Source Group 1'                                                  | ,                                        |                                  |
|                 | ₽            | Manage Components                                                                    | $DAT = 0 \times 01010000$ :              | //Configure P4.0 as an output an |
|                 |              | Remove Group 'Source Group 1' and it's Files                                         |                                          | ,,,                              |
|                 |              |                                                                                      | le(1)                                    |                                  |
|                 | ~            | Indude Dependencies                                                                  |                                          |                                  |
|                 |              | 19<br>20<br>21<br>22 _}                                                              | delay(1000000);<br>GP4DAT ^= 0x00010000; |                                  |

Figure 4

- 3. Configure Keil.
- (1) Choose the "Options of Target" as figure 5 shows.

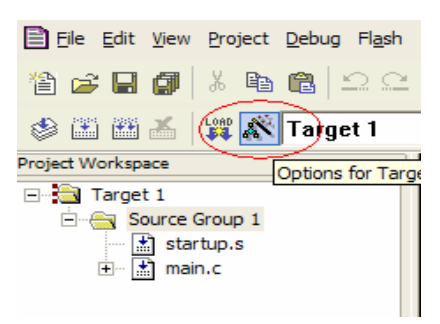

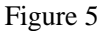

(2) Choose "Create HEX File" under Output tab so that we can get .hex file to download as figure 6 shows.

China Application Support Team Toll-free number: 800-810-1742 Toll-free fax: 800-810-1747 Email: <u>china.support@analog.com</u>

| Options for Target 'Target 1'                                                                                     | × |
|----------------------------------------------------------------------------------------------------|---|
| Device Target Output Listing User C/C++ Asm Linker Debug Utilities                                                |   |
| Select Folder for Objects Name of Executable: Tap                                                                 |   |
| Create Executable: .\Tap     Debug Information     Create Batch File     Create HEX File     A Browne Information |   |
| C Create Library: .\Tap.LIB                                                                                       |   |
|                                                                                                    |   |
|                                                                                                    |   |
|                                                                                                    |   |
|                                                                                                    |   |
| OK Cancel Defaults Help                                                                                           |   |

## Figure 6

After that, we can program ADUC7026 with ARMWSD for Keil uVision3 V3.22. Refer to Keil uVision4 V4.03, sometimes there is no problem for compiling, but the performance of MCU is not the expected when interrupt function is used. The further configuration as listed below is needed.

| Options for T                              | arget 'Target 1'                                                                                                    | K |
|--------------------------------------------|----------------------------------------------------------------------------------------------------|---|
| Device   Targe                             | et Output Listing User C/C++ Asm Linker Debug Utilities                                                                                                    |   |
| I Use Mem<br>☐ Make<br>☐ Don't<br>I Report | Involution of the provided and the provided and the provided |   |
| Scatter<br>File                            | Tap.sct Edit                                                                                                    |   |
| Misc<br>controls                           |                                                                                                    |   |
| Linker<br>control<br>string                | cpu ARM7TDMI *.ostrictscatter "Tap.sct"<br>autoatsummary_stderrinfo summarysizesmapxrefcallgraphsymbols                                                                                                    |   |
|                                            | OK Cancel Defaults Help                                                                                                    | ] |

(3) Tick the Use Memory Layout from Target Dialog in the Linker window as figure 7 shows.

# Figure 7

(4) Select the J-LINK case in the debug window as figure 8 shows.

China Application Support Team Toll-free number: 800-810-1742 Toll-free fax: 800-810-1747 Email: <u>china.support@analog.com</u>

-----

| Options for Target 'Target 1'                                      |                                                                |
|--------------------------------------------------------------------|----------------------------------------------------------------|
| Device   Target   Output   Listing   User   C/C++   Asm            | Linker Debug Utilities                                         |
| C Use <u>Simulator</u> <u>Settings</u><br>Limit Speed to Real-Time | Ese: J-LINK / J-TRACE     Settings                             |
| Load Application at Startup Initialization File:                   | Load Application at Startup Run to main() Initialization File: |
| Restore Debug Session Settings                                     | Restore Debug Session Settings                                 |
| CPU DLL: Parameter:                                                | Driver DLL: Parameter:                                         |
| SARM.DLL -cADuC70                                                  | SARM.DLL J-cADuC70                                             |
| Dialog DLL: Parameter:<br>DARMAD.DLL -pADuC7024                    | Dialog DLL: Parameter:<br>TARMAD.DLL pADuC7024                 |
| OK Car                                                             | ncel Defaults Help                                             |

Figure 8

(5) Put the bellowing settings in the J-LINK interface driver setup as figure 9 shows.

| JLink/JTrace Interface Driver Setup                                                                                                    |                                                    |                                                                                       |  |  |  |  |
|----------------------------------------------------------------------------------------------------|----------------------------------------------------|---------------------------------------------------------------------------------------|--|--|--|--|
| JTAG Speed:<br>C Auto Selection<br>C Adaptive Clocking<br>kHz:<br>750                                                                          | Debug Cache Options:<br>Cache Code<br>Cache Memory | jTrace Trace Options:<br>Enable Trace<br>Cycle-accurate<br>Max. Trace Samples:<br>64K |  |  |  |  |
| Reset Strategy:       Info         Software for Analog Device ADuC7xxx MCUs       JLink         OK       Cancel       Help         Nn       Nn |                                                    |                                                                                       |  |  |  |  |

# Figure 9

(6) Verify the settings in the utilities window as figure 10 shows.

-----

7

-----

China Application Support Team Toll-free number: 800-810-1742 Toll-free fax: 800-810-1747 Email: <u>china.support@analog.com</u>

| Flash Download Setup                                                      |                                                                          |             |                                      | × |
|---------------------------------------------------------------------------|--------------------------------------------------------------------------|-------------|--------------------------------------|---|
| Download Function<br>C Erase Full Chip<br>Erase Sectors<br>C Do not Erase | <ul> <li>✓ Program</li> <li>✓ Verify</li> <li>☐ Reset and Run</li> </ul> | RAM for /   | Algorithm<br>0x00010000 Size: 0x0800 |   |
| Programming Algorithm                                                     |                                                                          |             |                                      |   |
| Description                                                               | Device Type                                                              | Device Size | Address Range                        |   |
| ADuC702X Flash (v1.1)                                                     | On-chip Flash                                                            | 62k         | 00080000H - 0008F7FFH                |   |
|                                                                           |                                                                          |             |                                      |   |
|                                                                           |                                                                          | Start:      | 0x00080000 Size: 0x0000F800          |   |
| Add                                                                       | Remove                                                                   | ОК          | Cancel <u>H</u> elp                  |   |

#### Figure 10

### 4. Interrupt Programming.

In Keil uVision3 V3.22, the fast interrupt request (FIQ) can be processed by void FIQ\_Handler() \_\_fiq. But Keil uVision4 V4.03(RealView compiler) does not support the "\_\_fiq" token, we can use \_irq instead. The example below shows how to use IRQ and FIQ at the same time with Keil uVision4 V4.03.

//I2C Initial

```
I2C1CFG = 0x0000082;
                              // Master Enable & Enable Generation of Master Clock
                                                    0xCFCF = 100kHz
I2C1DIV = 0x3232;
                              // 0x3232 = 400 \text{kHz}
FIQEN = SM_MASTER1_BIT; //I2C1 Master Interrupt
//UART Initial
                 Baud Rate = 9600
COMCON0 = 0x080;
COMDIV0 = 0x088;
COMDIV1 = 0x000;
COMCON0 = 0x007;
COMIEN0 = 0x01;
                              //Enable Receive Buffer Full Interrupt
IRQEN = UART_BIT;
                              //Enable UART Interrupt
void IRQ_Handler() __irq
```

{;}
void FIQ\_Handler() \_\_irq
{;}

8

China Application Support Team Toll-free number: 800-810-1742 Toll-free fax: 800-810-1747 Email: <u>china.support@analog.com</u>

# Appendix

| About µVision3                                                                                                    |                                                                                   |                                                                     |               |  |
|----------------------------------------------------------------------------------------------------|-----------------------------------------------------------------------------------|---------------------------------------------------------------------|---------------|--|
|                                                                                                    | V3.22<br>(c) Keil Elektron                                                        | nik GmbH / Keil Software, Inc                                       | . 1995 - 2005 |  |
| C Compiler: C<br>C Compiler: C<br>Assembler: A<br>Linker/Locator: Bl<br>Librarian: Ll<br>Hex Converter: Ol<br>CPU DLL: St<br>Dialog DLL: Dl | NKell/C51/BIN/<br>51.Exe<br>L51.Exe<br>IB51.Exe<br>H51.Exe<br>8051.DLL<br>P51.DLL | V7.04<br>V7.04<br>V5.02<br>V4.24<br>V2.6<br>V2.36<br>V2.36<br>V2.36 |               |  |

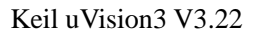

| About µVision3  |                   |                                          | K |
|-----------------|-------------------|------------------------------------------|---|
| 輝ision3 V3      | 3.55a             |                                          |   |
| Copyright (     | c) Keil Elektroni | k GmbH / Keil Software, Inc. 1995 - 2007 |   |
| Toolchain:      | RealView MDF      | K-ARM Version: 3.15b                     |   |
| Toolchain Path: | BIN31\            |                                          |   |
| C Compiler:     | Armcc.Exe         | V3.1.0.914                               |   |
| Assembler:      | Armasm.Exe        | V3.1.0.914                               |   |
| Linker/Locator: | ArmLink.Exe       | V3.1.0.914                               |   |
| Librarian:      | ArmAr.Exe         | V3.1.0.914                               |   |
| Hex Converter:  | FromElf.Exe       | V3.1.0.914                               |   |
| CPU DLL:        | SARM.DLL          | V3.15b                                   |   |
| Dialog DLL:     | DARMP.DLL         | V1.31                                    |   |
| Target DLL:     | BIN\UL2ARM.[      | DLL V1.32                                |   |
| Dialog DLL:     | TARMP.DLL         | V1.31                                    |   |

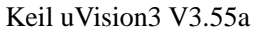

| About µVision                                                                                                    |                                                                                                    |                                                                                                    |  |
|----------------------------------------------------------------------------------------------------|----------------------------------------------------------------------------------------------------|----------------------------------------------------------------------------------------------------|--|
| 礎ision<br>Copyrig                                                                                                    | V4.03<br>ht (c) Keil Elektroni                                                                                         | ik GmbH / Keil Software, Inc. 1995 - 2009                                                                                                    |  |
| Toolchain:<br>Toolchain Path:<br>C Compiler:<br>Assembler:<br>Linker/Locator:<br>Librarian:<br>Hex Converter:<br>CPU DLL:<br>Dialog DLL: | RealView MDF<br>BIN40\<br>Armcc.Exe<br>Armasm.Exe<br>ArmLink.Exe<br>ArmAr.Exe<br>FromElf.Exe<br>SARM.DLL<br>DARMAD.DLL | K-ARM Version: 4.10<br>V4.0.0.728 [Evaluation]<br>V4.0.0.728 [Evaluation]<br>V4.0.0.728 [Evaluation]<br>V4.0.0.728 [Evaluation]<br>V4.0.0.728 [Evaluation]<br>V4.0.0.728 [Evaluation]<br>V4.10<br>. V1.14 |  |

Keil uVision4 V4.03

9

-----

China Application Support Team Toll-free number: 800-810-1742 Toll-free fax: 800-810-1747 Email: <a href="mailto:china.support@analog.com">china.support@analog.com</a>